### arquitecturaibm

Ingresar a la opción **Settings** en **Postman**:

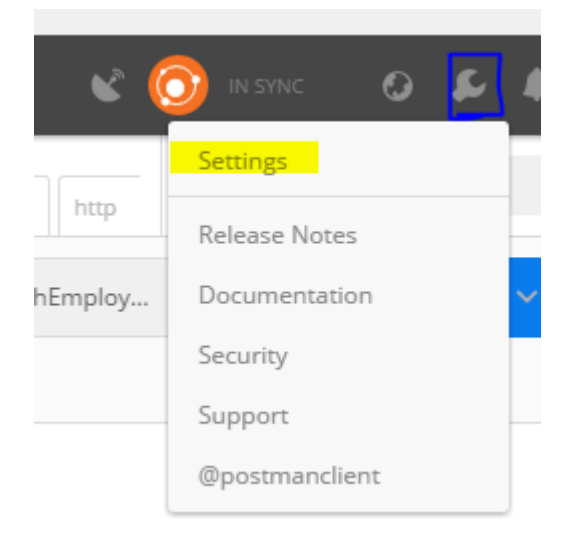

#### 1) Colocar en Off la opción de SSL certificate verification en el tab General:

| SETTINGS                               |              |                                       | ×            |
|----------------------------------------|--------------|---------------------------------------|--------------|
| General Themes Shortcuts               | Data Add-ons | Sync Certificates Proxy               | Update About |
| REQUEST                                |              | HEADERS                               |              |
| Trim keys and values in request body   | OFF          | Send no-cache header                  | C ON         |
| SSL certificate verification           | OFF          | Send Postman Token header             | C ON         |
| Always open requests in new tab        | OFF          | Retain headers when clicking on links | OFF          |
| Language detection                     | Auto 🗸       | Automatically follow redirects        | ON           |
| Request timeout in ms (0 for infinity) | 0            | Send anonymous usage data to Postman  | C ON         |
| USER INTERFACE                         |              |                                       |              |
| Editor Font Size (px)                  | 12           |                                       |              |
| Two-pane view (beta)                   | OFF          |                                       |              |
| Variable autocomplete                  |              |                                       |              |

# 2) Colocar en **Off** las 2 opciones **Global Proxy Configuration** y **Use System Proxy** en el tab Proxy

#### arquitecturaibm

#### postman error Could not get any response | 2

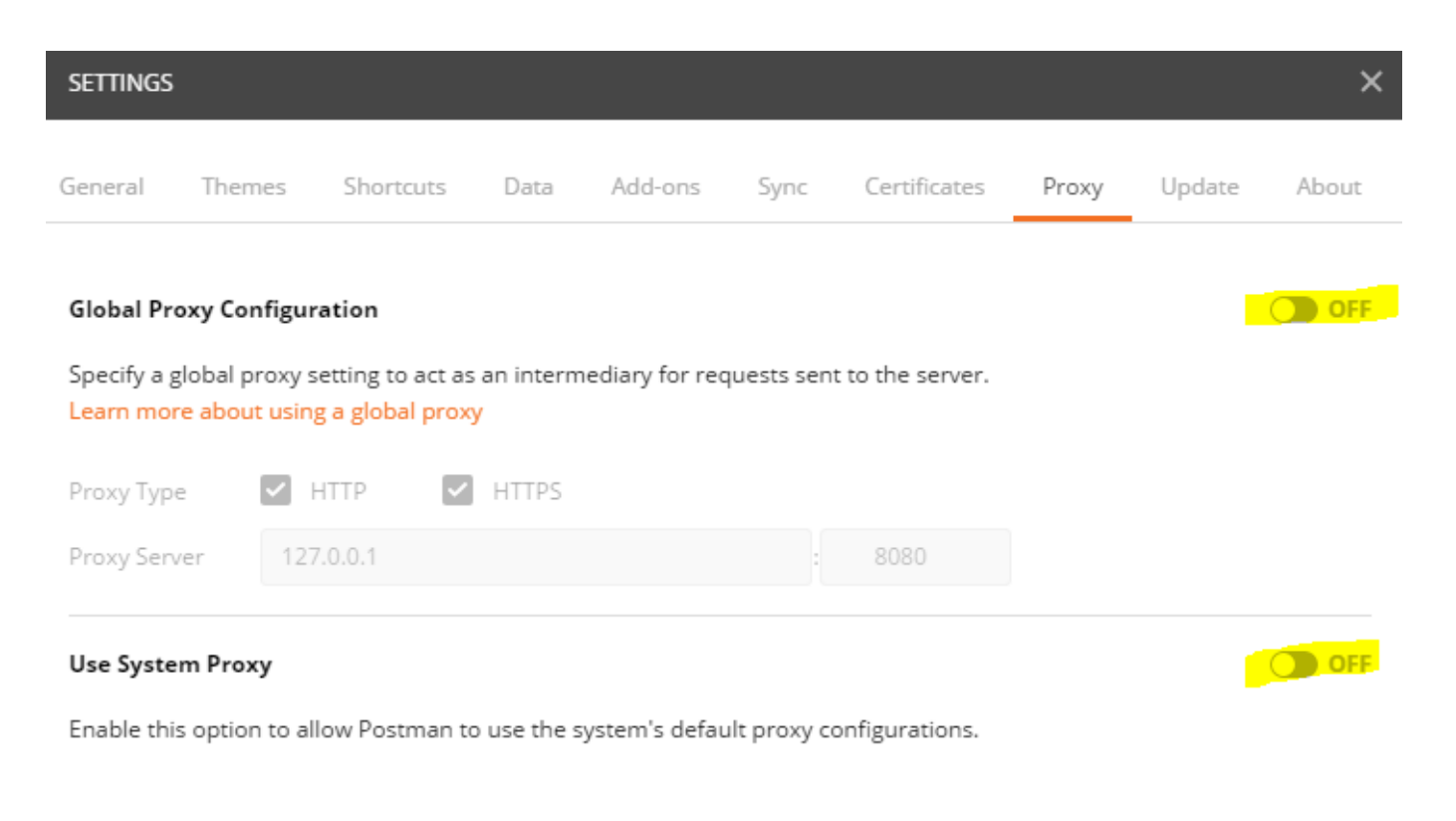

## Julio Pari (IT Architect IBM)

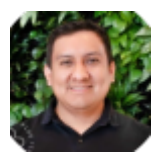

Si te ha interesado este artículo y deseas un apoyo o asesoría en algún requerimiento, envíame un mensaje a: (info@juliopari.com) o sino a través de Linkedin: https://www.linkedin.com/in/juliopari/